## Installation von ArcGIS Desktop / ArcMap an der Beuth Hochschule für Technik Berlin

- Anleitung für alle Mitglieder des FB III -

- 1. E-Mail an Geomedien-Labor-Mitarbeiter Martin Vigerske mvigerske@beuth-hochschule.de
- 2. Sie erhalten den Link zum Download der Software und die Lizenz-Datei.
- 3. Software und Patches sowie evtl. Zusätze vom Server laden und ArcGIS Desktop installieren.
- 4. Am Ende startet der ArcGIS Administrator: "Advanced (ArcInfo) Single Use" auswählen und "Jetzt autorisieren".

| rcGIS Administrator-Assistent                                                |                                                                             |  |
|------------------------------------------------------------------------------|-----------------------------------------------------------------------------|--|
| 1. Wählen Sie ein Produkt aus.                                               |                                                                             |  |
| ArcGIS Desktop                                                               |                                                                             |  |
| O Advanced (ArcInfo) Concurrent Use                                          | Advanced (ArcInfo) Single Use                                               |  |
| O Standard (ArcEditor) Concurrent Use                                        | O Standard (ArcEditor) Single Use                                           |  |
| O Basic (ArcView) Concurrent Use                                             | O Basic (ArcView) Single Use                                                |  |
| ArcGIS Engine                                                                |                                                                             |  |
| ArcGIS Engine (Concurrent Use)                                               | O ArcGIS Engine (Single Use)                                                |  |
|                                                                              | ArcGIS Engine und ArcGIS Engine<br>Developer Kit (Single Use)               |  |
| ArcGIS CityEngine                                                            |                                                                             |  |
| ○ CityEngine Concurrent Use                                                  | O CityEngine Single Use                                                     |  |
|                                                                              | O CityEngine – Named User                                                   |  |
| 2. Definieren Sie einen Lizenzmanager für<br>Concurrent-Use-Produkte         | 2. Starten Sie den<br>Autorisierungsassistenten für<br>Single-Use-Produkte. |  |
| Lizenzmanager                                                                |                                                                             |  |
| O Definieren Sie jetzt einen Lizenzmanager:                                  | Autorisierungsassistent                                                     |  |
| Nicht_festgelegt Durchsuchen                                                 | Jetzt autorisieren                                                          |  |
| O Definieren Sie später einen Lizenzmanager<br>mittels ArcGIS Administrator. |                                                                             |  |
|                                                                              | OK Abbrecher                                                                |  |

- a. "Ich habe eine Autorisierungsdatei erhalten..." > "...über das Internet autorisieren"
- b. Persönliche Daten eingeben, vor allem die Email-Adresse korrigieren.
- c. Den Key stehen lassen.
- d. Software wird autorisiert.
- e. "... KEINE Erweiterungen autorisieren" (sind trotzdem dabei)

| Optionen                                         |                                                         |  |
|--------------------------------------------------|---------------------------------------------------------|--|
| Ich möchte zu diesem Zeitpi                      | unkt keine Erweiterungen autorisjeren.                  |  |
| Olch verfüge über Autorisierun<br>Erweiterungen. | لرج<br>ngsnummern zur Autorisierung einer oder mehrerer |  |
| Erweiterungen                                    |                                                         |  |
| Feature                                          | Autorisierungsnummer                                    |  |
| 3D Analyst                                       |                                                         |  |
| Spatial Analyst                                  |                                                         |  |
| National Academic                                |                                                         |  |

- 5. **Sprachpaket** wird automatisch installiert; die Oberfläche ließe sich bei Bedarf im ArcGIS Administrator (erste Seite, unter Erweitert) von Deutsch auf Englisch ändern.
- 6. Patches und evtl. Zusätze vom Server ebenfalls installieren.